## JGZ-WF1L(升级款)联网配置说明

- 手机应用商店搜索安装【易微联】APP 或者微信搜索【易微联】小程序
- 2、注册帐号并登录,进入易微联 APP 或小程序
- 3、手机蓝牙功能打开,【WIFI开关】通上电后,直接点击 易微联 APP 或小程序里的【添加设备】或【蓝牙配网】 根据提示操作即可完成添加。

## 使用提示:

① 通上电就可以进行添加。

旧版本 APP 选【蓝牙配网】.新版本 APP【直接添加】或【蓝牙配网】都行

- ② 添加不成功时,才需要打开设备外壳确认指示灯状态,是否为【闪三下 停一下】 如果不是,长按线路板上的配对按钮 5 秒左右,让指示灯变为【闪三下 停一下】时, 重新添加。

## 如果尝试几次仍添加不上:

①请确认手机连的是 2.4G WIFI 信号,并把手机移动数据信号临时关闭,避免信号在移动信号与 WIFI 信号间自动切换。

- ②配网过程中,手机、接收器、路由器三者尽量靠近
- ③配网过程中,控制器的指示灯要处于配网状态(直接添加与蓝牙配网时:闪三下停一下。兼容模式时:连续快闪)
- ④尝试兼容模式添加:打开开关外壳,长按<u>配对按钮</u>5秒,指示灯变为连续快闪时松手 (即兼容模式配网状态),按提示添加

**如果添加后一直显示离线无法控制,**请把 <u>路由器、APP、控制器</u> 分别重启一次。如果 还是不行:

- 检查自己的 WIFI 名称和密码是否含有中文或特殊字符,如 \*&^\$#\_-: <> 空格下划线之类的,有的话需要在路由器参数里面修改。
- 然后再重新配置。同时也检查下路由器是否设置了,禁止新设备或陌生的 MAC 地址(这种情况少见)

本产品支持定时,延时,循环定时,以及【小度】【米家】等智能语音控制, 具体设置方法详见"易微联"APP 相关帮助说明。

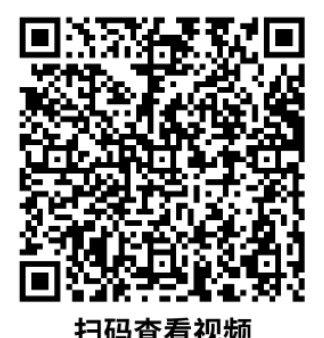

## 接线说明

请根据购买型号选择接线图。正确接好输入电源,即可配网。可先配好网,测试没问题了再 接输出。接入电压以产品标签标示的电压为准!电压高了会烧坏,电压低了无法正常工作。

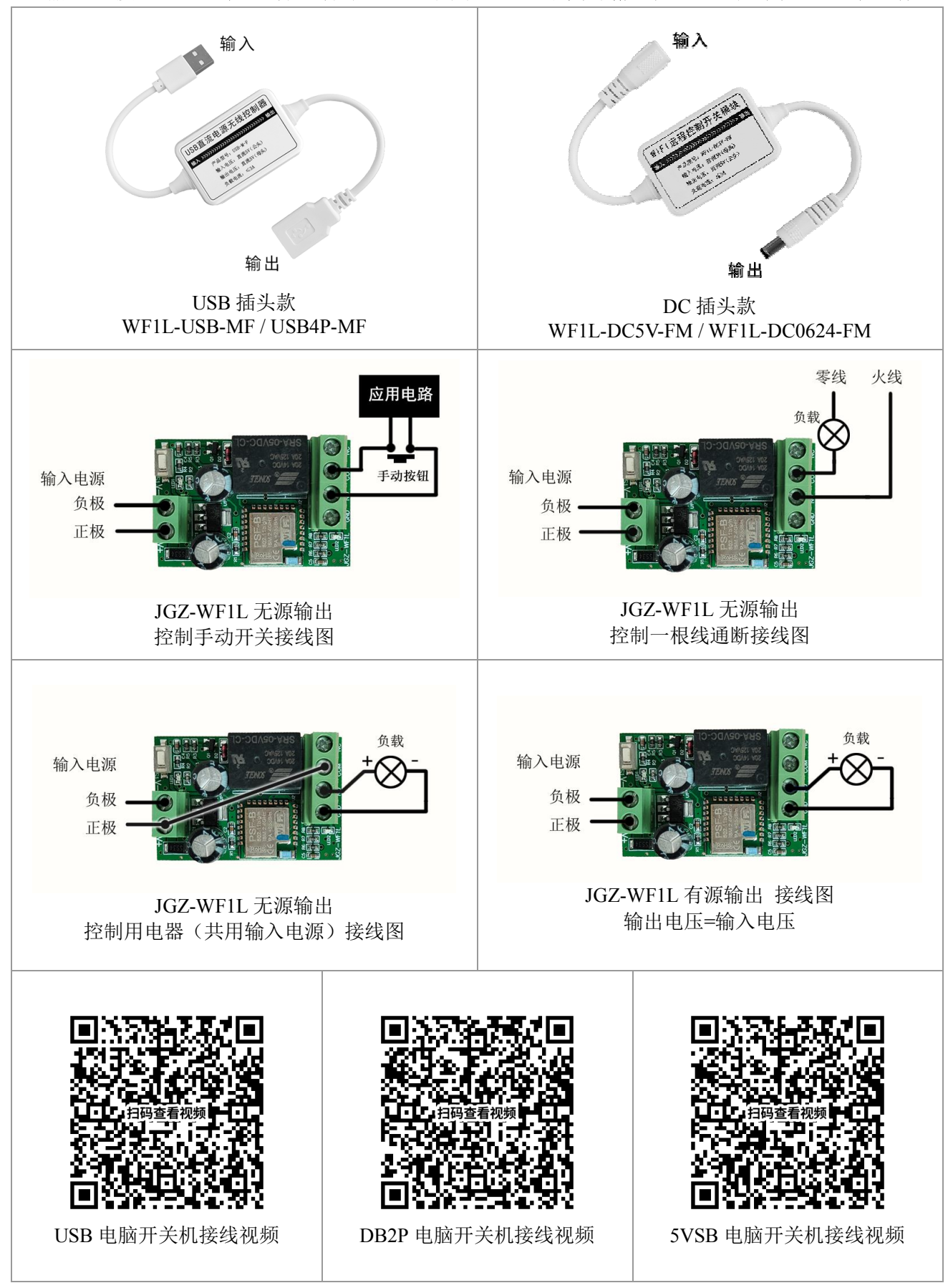